# MYOB Exo Payroll FBAPS Rates Management

May 2020

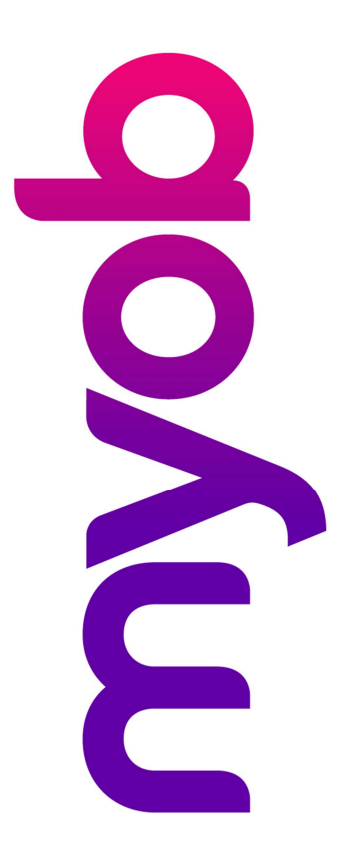

# myob

# Contents

| Introduction                                 |
|----------------------------------------------|
| Disclaimer3                                  |
| What is FBAPS?                               |
| What is Relevant Daily Pay?3                 |
| Getting Product Help                         |
| Exo Payroll FBAPS Methods                    |
| Selecting Employees Rate Calculation Method4 |
| Standard Pay Method5                         |
| Average Daily Pay Method6                    |
| Hourly Rate Method8                          |
| Special Rate Method                          |
| Allowance Liability for FBAPS9               |
| Average Daily Pay Exception Report10         |
| Processing FBAPS Leave in Exo Payroll10      |
| ADP Exception Report and Warning Messages11  |

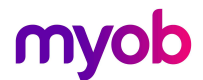

# Introduction

The latest release of MYOB Exo Payroll includes new features to help employers manage employees' FBAPS payments. This document provides an overview of all of the FBAPS rates available in the system, and the addition of the exception reporting.

## Disclaimer

We recommend that you read the MBIE document "Holidays Act 2003: Guidance on annual holidays, family violence leave, bereavement leave, alternative holidays, public holidays and sick leave" to better understand how to meet your obligations as an employer. If you have further questions, it is best to seek legal advice to ensure you are meeting your obligations.

## What is FBAPS?

FBAPS is an acronym used to encompass Family Violence Leave, Bereavement Leave, Alternative Leave, Public Holiday Leave, and Sick Leave.

These leave types use the same payment method – Relevant Daily Pay – and this document aims to educate the user on the methods available in Exo Payroll and how they work.

Note that the Holidays Act legislation and MBIE guidance advises that FBAPS is managed in days. As such this white paper refers to Days balances, and Daily rate management. If your FBAPS leave management is in Hours we recommend seeking advice on your Exo Payroll Setup if you are unsure.

## What is Relevant Daily Pay?

Relevant Daily Pay (RDP) is the amount of pay that the employee would have received had they worked on the day concerned. For information on what is included in RDP please refer to MBIE guidelines.

In Exo Payroll, there are four options available to choose from to calculate Relevant Daily Pay:

- Standard Pay
- Average Daily Pay (ADP)
- Hourly Rate
- Special Rate

You will need to assess each employee's working pattern and situation to determine the best method. If the employee changes their work pattern you need to also re-assess their RDP method and update accordingly.

## Getting Product Help

If you require assistance with your Exo Payroll Setup please contact our support team on <u>anzpayrollsupport@myob.com</u> or book a consultant by emailing <u>enterprise.services@myob.com</u>

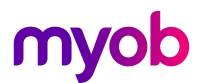

# Exo Payroll FBAPS Methods

# Selecting Employees Rate Calculation Method

To select the appropriate method for an employee, go to the Employee Maintenance > Sick & Other Leave tab.

On the bottom right you will see an option to select the Relevant Daily Rate Method – Choose the method that applies for each employee from the dropdown list.

| Employee Details       Holiday Pay       Sick & Other Leave       Other       Notes       Standard Pa         Employee:       4       Smith, Sandra Olive       Iong Service Leave       Entitlement Days:       0.00         Sick Pay       Percentage Based       Entitlement Days:       5.00       Sick Pay       0.00         Sick Pay Anniversary Date:       27/09/2020       Maximum Days Entitlement       20.00       0.00       LSL Cost Centre:       222         Variation of the pays Cost Centre:       12       Public Holidays       Cost Centre:       22 | 🏎 Employee Maintenan                                                                                                    | 20 Employee Maintenance                                                         |                                                   |                                                            |                                                                                           |       |                                    |  |  |  |  |  |
|----------------------------------------------------------------------------------------------------|----------------------------------------------------------------------------------------------------|---------------------------------------------------------------------------------|---------------------------------------------------|------------------------------------------------------------|-------------------------------------------------------------------------------------------|-------|------------------------------------|--|--|--|--|--|
| Employee:       4 Smith, Sandra Olive         Sick Pay       Percentage Based         Annual Entitlement Days:       5.00         Sick Pay Anniversary Date:       27/09/2020         Maximum Days Entitlement       20.00         Cycle Months:       12         Remaining Balance:       8.50         Sick Pay Cost Centre:       22         Bereavement Leave       21         Eligible for Leave:       29/09/2018         Cost Centre:       22         Altemative Leave       21                                                                                      | Employee Details                                                                                                    | Holiday Pay                                                                     | Sick & Other                                      | Leave                                                      | Other                                                                                     | Notes | Standard Pay                       |  |  |  |  |  |
| Bereavement Leave         Eligible for Leave:         29/09/2018         Cost Centre:         22         Alternative Leave                                                                                                    | Employee:<br>Sick Pay<br>Percentage E<br>Annual Entitlem<br>Sick Pay Annive<br>Maximum Days<br>Cycle Months:<br>Remaining Bale | 4 Smith, S<br>Based<br>ant Days: [<br>rsary Date: ]<br>Entitlement: [<br>nce: [ | 5.00<br>5.00<br>27/09/2020<br>20.00<br>12<br>8.50 | Long S<br>Entitlen<br>Days A<br>LSL Co<br>Public<br>Cost C | Service Leave<br>nent Days:<br>nent Date:<br>xccrued:<br>st Centre:<br>Holidays<br>entre: |       | 0.00<br>//<br>0.00<br>22<br>22<br> |  |  |  |  |  |
| Alternative Leave                                                                                                    | Bereavement L<br>Eligible for Leav<br>Cost Centre:                                                                             | e: 29/09/2                                                                      | 018 <b>•</b><br>22                                | - Unpaid<br>Cost C<br>- Other I                            | d Leave<br>entre:<br>Leave Method:<br>hift Leave                                          | s     | 22                                 |  |  |  |  |  |
| Entitlement 0.00<br>Cost Centre: 22 Relevant Daily Pay Rate Method<br>Average Daily Pay Letit Days                                                                                                    | Alternative Leave<br>Entitlement:<br>Cost Centre:                                                                              |                                                                                 | 0.00                                              | Ean<br>Relevi<br>Avera                                     | nily Violence Li<br>ant Daily Pay F<br>ge Daily Pay                                       | eave  | Edit Days                          |  |  |  |  |  |

When you are in the current pay, you will see the RDP method that has been selected on the pop out screen in the current pay – the selected method will be in blue.

| Wanes                | Pay Item                                      | Units                                                  |                     | Rate      | Total            | Employment Details                                    |                        |              |
|----------------------|-----------------------------------------------|--------------------------------------------------------|---------------------|-----------|------------------|-------------------------------------------------------|------------------------|--------------|
| mages                | Salary                                        |                                                        |                     |           | 0.00             | Standard Pay Salary                                   |                        | 0            |
| Allowences           | Wages 40.00 hours 18.0000                     |                                                        |                     |           | 720.00           | Standard Pay Wages                                    | 720                    |              |
| Allowances           | Holiday Pay                                   | days                                                   | days 0.0000         | 0.00      | Employment Basis | Full-Tin                                              | Full-Time / Permane    |              |
| In the Date of the   | Sick Pay                                      | 0.00                                                   | hours               | 0.0000    | 0.00             | Hours Per Pay Period                                  | 221                    | amprecep     |
| Hourly <u>R</u> ate  | Public Holiday                                | 0.00                                                   | hours               | 0.0000    | 0.00             | Hours Per Standard Day                                |                        |              |
|                      | Alternative Leave                             | 0.00                                                   | hours               | 0.0000    | 0.00             |                                                       |                        |              |
| Salary               | Bereavement Leave                             | 0.00                                                   | hours               | 0.0000    | 0.00             | Taxation Details                                      |                        |              |
|                      | Family Violence Leave                         | 0.00                                                   | hours               | 0.0000    | 0.00             | ESCT Rate                                             | Calculate              | d Rate: 10   |
| Deductions           | Long Service Leave                            | 0.00                                                   | days                | 0.0000    | 0.00             |                                                       | Concentrate            |              |
|                      | Unpaid Leave                                  | 0.00                                                   | hours               |           |                  |                                                       |                        |              |
| <u>L</u> eave        | Shift Leave                                   | 0.00                                                   | days                |           | 0.00             |                                                       |                        |              |
|                      |                                               | Other Leave 0.00 days 0.0000 0.00 Leave Calculation De |                     |           |                  | Leave Calculation Detail                              | 5                      |              |
| Costing              | Taxable Allowances                            |                                                        |                     |           |                  | Holiday Pay                                           | Standard Day           | History      |
|                      | Pre-Tax Deductions                            |                                                        |                     |           | 0.00             | Rate Type Gross Lia                                   | ble Days Paid          | Daily R      |
| PAYE                 | Gross Taxable Earnings                        |                                                        |                     |           | 720.00           | Standard Pay 720                                      | .00 5.00               | 14           |
|                      | PAYE (includes student loan rep               | 117.16                                                 | 4 Week Average 3024 | .00 20.00 | 15               |                                                       |                        |              |
| KiwiSaver            | Employee KiwiSaver                            |                                                        |                     |           | 0.00             | 12 Month Average 3024                                 | 00 20.00               | 15           |
|                      | Non-Taxable Allowances                        |                                                        |                     |           | 0.00             | Relevant Rate                                         |                        | History      |
| How Paid             | Post-Tax Deductions                           |                                                        |                     |           | 3.00             | Relevant Daily Pay Rate Met                           | nod: Average Daily P   | ay           |
|                      | Rounding:                                     |                                                        |                     |           | 0.00             | Rate Type Gross Lia                                   | ble Hours Paid         | Ra           |
| Dave Paid            | Net Pay                                       |                                                        |                     |           | 599.84           | Standard Pay 720                                      | .00 40.00              | 18.0         |
| Daysraid             | Employer KiwiSaver                            |                                                        |                     |           | 0.00             | Hourly Rate                                           | 100.00                 | 18.0         |
|                      | Employer Superannuation                       |                                                        |                     |           | 0.00             | Special Rate                                          |                        | 0.0          |
| ayslip Note          |                                               |                                                        |                     |           |                  |                                                       | *Type use              | d in calcula |
| Payslip <u>N</u> ote | Employer KiwiSaver<br>Employer Superannuation |                                                        |                     |           | 0.00             | Average Daily Pay 3024<br>Hourly Rate<br>Special Rate | 00 160.00<br>*Type use | d in ca      |

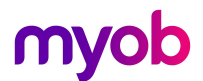

# Standard Pay Method

The Standard Pay method of FBAPS provides a standardised rate for employees who are not on a variable or changeable work pattern, based on the employees Standard Pay template.

This method calculates as follows:

| Stan                          | Standard Pay Gross Liable = Daily/Hourly Rate |              |             |  |  |  |  |  |  |  |
|-------------------------------|-----------------------------------------------|--------------|-------------|--|--|--|--|--|--|--|
| Standa                        | rd Pay Days/Hours Paid                        |              |             |  |  |  |  |  |  |  |
| Employee Maintenance          |                                               |              | ×           |  |  |  |  |  |  |  |
| Employee Details Holiday      | Pay Sick & Other Leave Other Notes            | Standard Pay | r           |  |  |  |  |  |  |  |
| Employee: 4                   | Smith, Sandra Olive                           |              |             |  |  |  |  |  |  |  |
| Wages                         | Wages 21.2500                                 | 850.00       |             |  |  |  |  |  |  |  |
| Allowances                    | Salary                                        | 0.00         |             |  |  |  |  |  |  |  |
| Hourly <u>R</u> ate           | Taxable Allowances                            | 0.00         |             |  |  |  |  |  |  |  |
| Salary                        | Pre-Tax Deductions                            | 0.00         |             |  |  |  |  |  |  |  |
| Deductions                    | Leave:                                        | 0.00         |             |  |  |  |  |  |  |  |
|                               | Gross Taxable Earnings                        | 850.00       |             |  |  |  |  |  |  |  |
|                               | PAYE I Overnide                               | 141.71       |             |  |  |  |  |  |  |  |
| Costing                       | KiwiSaver - employee contribution             | 0.00         |             |  |  |  |  |  |  |  |
| PAYE                          | - employer contribution                       | 0.00         |             |  |  |  |  |  |  |  |
| <u>K</u> iwiSaver             | Non-Taxable Allowances                        | 0.00         |             |  |  |  |  |  |  |  |
| How Paid                      | Post-Tax Deductions                           | 3.00         |             |  |  |  |  |  |  |  |
| Days Paid                     | Exo Days Paid                                 |              | 23          |  |  |  |  |  |  |  |
| Payslip Notes Days Paid: 5.00 | Fc Days paid for Holiday Pay                  |              | 2           |  |  |  |  |  |  |  |
| Agreed Definition of a Wee    | Number of working Days in the pay period:     |              | 5.00        |  |  |  |  |  |  |  |
|                               | Agreed Definition of a Week (Days):           |              | 5.00        |  |  |  |  |  |  |  |
| 👍 Prev : F7 🛛 📥 Next          |                                               |              |             |  |  |  |  |  |  |  |
|                               | Days paid for Average Daily Pay/Relevan       | t Daily Rate | <b>5.00</b> |  |  |  |  |  |  |  |
|                               | 🔄 Save : F10 💽 Exit : E                       | sc           |             |  |  |  |  |  |  |  |

- Gross payments liable for RDP will include only payments set up in the standard pay that are liable for Relevant Daily Pay
- Days Paid is the standard actual days paid that is set in the standard pay.
- If you are unsure, click on the Help icon in the Days Paid window.

**Note:** Standard Pay is the default option when adding a new employee, so you will need to check that this is the correct option for the employee concerned.

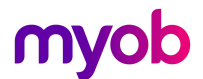

# Average Daily Pay Method

If you cannot determine an employee's Relevant Daily Pay, you may use Average Daily Pay (ADP)

ADP Looks at the previous 52 weeks gross earnings liable and calculates the employees' average daily rate by dividing the gross value by whole or part days paid (including leave paid).

In Exo Payroll this will then divide daily rate by the standard hours per day.

**IMPORTANT:** You can only use the ADP method to pay FBAPS if you are in a DAYS setup for Holiday Pay in Exo Payroll. This is because the HA2003 ADP formula requires you to use ACTUAL DAYS paid to work out the ADP formula, and in Exo all leave divisors are driven from the global Holiday Pay Days/Hours setting.

Using this method in an Hours based leave set up will most likely result in incorrect valuation – please seek advise from an Exo Employer Services consultant if you are unsure on how to manage this in your Exo Payroll setup.

#### Track actual days paid

For this method you must track actual days paid in your current pay each pay period. The days paid tracked must include any days paid, including days worked and days on paid leave.

| 10/2 2/2 2          | Pay Item                          | Unite  |                   | Rate                    | Total                | Employment Details        |                      |              |
|---------------------|-----------------------------------|--------|-------------------|-------------------------|----------------------|---------------------------|----------------------|--------------|
| <u>w</u> ages       | Salary                            | Units  |                   | Ruce                    | 0.00                 | Standard Pay Salary       |                      |              |
|                     | Wages                             | 40.00  | hours             | 23.5000                 | 940.00               | Standard Pay Wages        |                      | 94           |
| liowances           | Holiday Pay                       | 0.00 d | days              | 0.0000                  | 0.00                 | Employment Basis          | Full-                | Time / Perma |
|                     | Sick Pay                          | 0.00   | hours 0.0000      | 0.00                    | Hours Per Pay Period | 1                         | 2 ANU/RECE           |              |
| fourly <u>R</u> ate | Public Holiday                    | 0.00   |                   | 0.0000                  | 0.00                 | Hours Per Standard Day    |                      |              |
|                     | Alternative Leave                 | 0.00   | hours             | 0.0000                  | 0.00                 |                           |                      |              |
| Salary              | Bereavement Leave                 | 0.00   | hours             | 0.0000                  | 0.00                 | Taxation Details          |                      |              |
|                     | Family Violence Leave             | 0.00   | hours             | 0.0000                  | 0.00                 | ESCT Rate                 | Calcula              | ted Rate: 3  |
| eductions           | Long Service Leave                | 0.00   | days              | 0.0000                  | 0.00                 |                           |                      |              |
|                     | Unpaid Leave                      | 0.00   | hours             |                         |                      |                           |                      |              |
| Leave               | TOIL                              | 0.00   | days              | 0.0000                  | 0.00                 |                           |                      |              |
|                     |                                   |        |                   |                         |                      | Holiday Pay               |                      |              |
| <u>C</u> osting     | Taxable Allowances                |        |                   |                         | 0.00                 | Ordinary Daily Pate Metho | d. Higher Pate       | Histor       |
|                     | Pre-Tax Deductions                |        |                   | 0.00 Rate Type Gross Li |                      | iable Days Paid           | Daily                |              |
| PAYE                | Gross Taxable Earnings            |        |                   |                         |                      | Standard Pay 9            | 40.00 5.00           | 1            |
|                     | PAYE (includes student loan repay | 160.83 | 4 Week Average 45 | 70.75 21.00             | 2                    |                           |                      |              |
| <u>K</u> iwiSaver   | Employee KiwiSaver                |        |                   |                         | 0.00                 | 12 Month Average 611      | 00.99 283.00         | 2            |
|                     | Non-Taxable Allowances            |        |                   |                         | 0.00                 | Relevant Rate             |                      | Histor       |
| How Paid            | Post-Tax Deductions               |        |                   |                         | 0.00                 | Relevant Daily Pay Rate M | lethod: Average Dail | Pay          |
|                     | Rounding:                         |        |                   |                         | 0.00                 | Rate Type Gross I         | able Hours Pai       | 1 1          |
| Davs Paid           | Net Pay                           |        |                   |                         | 779.17               | Average Daily Pay 611     | 40.00 40.00          | 23           |
|                     | Employer KiwiSaver                |        |                   |                         | 0.00                 | Hourly Rate               |                      | 23           |
| avslin Note         | Employer Superannuation           |        |                   |                         | 0.00                 | Special Rate              |                      | 0            |
| all and the second  |                                   |        |                   |                         |                      |                           | *Type us             | ed in calcul |

**Note** if you are using Time and Attendance, or importing days paid from another system, this will be populated automatically.

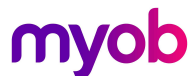

To view history, go to **Employee Maintenance** > **Sick & Other Leave tab**, and click on the **[Edit Days]** button to view the pay history and days paid for employees.

| Employee I                                                                                                    | Details                                                                                                    | Holiday Pay                                                                                                    | Sick & Other Leave                                                                                                    | Other                                                                                                    | Notes S                                                                                                    | Standard Pay                                                                                                    |
|----------------------------------------------------------------------------------------------------|----------------------------------------------------------------------------------------------------|----------------------------------------------------------------------------------------------------|----------------------------------------------------------------------------------------------------|----------------------------------------------------------------------------------------------------|----------------------------------------------------------------------------------------------------|----------------------------------------------------------------------------------------------------|
| Employ                                                                                                    |                                                                                                    | 3 Hought                                                                                                    | on Jannot Favo                                                                                                    |                                                                                                    |                                                                                                    |                                                                                                    |
| - Sick F                                                                                                    | Deu                                                                                                    | 5 Jriougnu                                                                                                    | on, Jannett aye                                                                                                    | or Convice Leave                                                                                                    |                                                                                                    |                                                                                                    |
| E Por                                                                                                    | conterro F                                                                                                    | Record                                                                                                    |                                                                                                    | ig Service Leave                                                                                                    |                                                                                                    |                                                                                                    |
| Annua                                                                                                    | d Entitleme                                                                                                    | ent Davs:                                                                                                    | Ent                                                                                                    | itlement Days:                                                                                                    |                                                                                                    | 0.00                                                                                                    |
| Sick P                                                                                                    | av Annivo                                                                                                    | rean/Date:                                                                                                    | 27/09/2020 Dec                                                                                                    | itiement Date.                                                                                                    | 11                                                                                                    |                                                                                                    |
| Mavim                                                                                                    | um Deve                                                                                                    | Entitlement                                                                                                    | 20.00                                                                                                    | Cost Centre:                                                                                                    |                                                                                                    | 12                                                                                                    |
| Quelo                                                                                                    | Montho:                                                                                                    | Linutement. j                                                                                                    | 12                                                                                                    | 2 0000 001110.                                                                                                    | 1                                                                                                    | 12                                                                                                    |
| Dama                                                                                                    | ining Dele                                                                                                    |                                                                                                    | 950 - Pu                                                                                                    | blic Holidays                                                                                                    |                                                                                                    |                                                                                                    |
| Rema                                                                                                    | uning bala                                                                                                    | ince. j                                                                                                    | 0.50                                                                                                    | et Centre:                                                                                                    |                                                                                                    | 12                                                                                                    |
| 0.10                                                                                                    |                                                                                                    | . –                                                                                                    |                                                                                                    | st OBINE.                                                                                                    | 1                                                                                                    | 12                                                                                                    |
| SICK P                                                                                                    | ay Cost C                                                                                                    | entre:                                                                                                    | 12                                                                                                    |                                                                                                    |                                                                                                    |                                                                                                    |
|                                                                                                    |                                                                                                    |                                                                                                    | On                                                                                                    | paid Leave                                                                                                    |                                                                                                    |                                                                                                    |
| Berea                                                                                                    | vement Le                                                                                                    | eave                                                                                                    |                                                                                                    | st Centre:                                                                                                    |                                                                                                    | 12                                                                                                    |
| Eligible                                                                                                    | e for Leav                                                                                                    | e: 29/09/2                                                                                                    | 018 👻                                                                                                    |                                                                                                    |                                                                                                    |                                                                                                    |
| Cost C                                                                                                    | entre:                                                                                                    |                                                                                                    | 12 Ott                                                                                                    | ner Leave Method                                                                                                    | is                                                                                                    |                                                                                                    |
|                                                                                                    |                                                                                                    | 1                                                                                                    |                                                                                                    | <u>S</u> hift Leave                                                                                                    | Other Lea                                                                                                    | ve                                                                                                    |
|                                                                                                    |                                                                                                    |                                                                                                    |                                                                                                    | Eamily Violence L                                                                                                    | eave                                                                                                    |                                                                                                    |
| Altern                                                                                                    | ative Leav                                                                                                    | /e                                                                                                    |                                                                                                    | Journet Deile Deur                                                                                                    | Data Mathed                                                                                                    |                                                                                                    |
| Entitle                                                                                                    | ment                                                                                                    |                                                                                                    | 0.00                                                                                                    | levant Daily Pay                                                                                                    | Hale Mellou                                                                                                    |                                                                                                    |
| Cost C                                                                                                    | Centre:                                                                                                    |                                                                                                    | 12 Av                                                                                                    | erage Daily Pay                                                                                                    | - Edit                                                                                                    | Days                                                                                                    |
|                                                                                                    |                                                                                                    | ,                                                                                                    |                                                                                                    |                                                                                                    |                                                                                                    |                                                                                                    |
| 4                                                                                                    | Prev : F7                                                                                                    | Next : F8                                                                                                    | Sind: F9                                                                                                    | Save : F10 🛛 🕋 D                                                                                                    | elete : F6 🗾 💽 E                                                                                                    | xt:Esc                                                                                                    |
| Relevant D                                                                                                    | Prev : F7                                                                                                    | Next : F8                                                                                                    | 🔍 Find: F9  😭                                                                                                    | Save : F10 🛛 🕋 D                                                                                                    | elete : F6 🛛 💽 E                                                                                                    | xt:Esc                                                                                                    |
| Relevant D                                                                                                    | Prev : F7                                                                                                    | Next : F8                                                                                                    | Find : F9                                                                                                    | Save : F10 D                                                                                                    | elete : F6 🛛 💽 E                                                                                                    | xt : Esc                                                                                                    |
| Relevant D                                                                                                    | Prev : F7<br>Days Paid H                                                                                                    | Next : F8  istory  Pay Date  [29/12/2019                                                                                                    | Physical Pay Date                                                                                                    | Save : F10 D                                                                                                    | elete : F6 E                                                                                                    | st : Esc<br>Selected                                                                                                    |
| Relevant D<br>Number<br>118<br>120                                                                                            | Prev : F7<br>Days Paid H<br>Type<br>Current<br>Current                                                                                                    | ► Next : F8  istory  Pay Date 29/12/2019 05/01/2020                                                                                                    | Find : F9         E           Physical Pay Date           31/12/2019           07/01/2020                                                                                                    | Save : F10 D                                                                                                    | elete : F6 E                                                                                                    | Selected<br>Yes                                                                                                    |
| Relevant D<br>Number<br>118<br>120<br>121                                                                                     | Prev : F7<br>Days Paid H<br>Type<br>Current<br>Current<br>Current                                                                                                    |                                                                                                    | Find : F9         Find : F9           Physical Pay Date         31/12/2019           07/01/2020         14/01/2010                                                                                                    | Save : F10 Cross Pay<br>940.00<br>940.00<br>940.00                                                                                                    | elete : F6 E<br>Days Paid<br>5.00<br>5.00<br>5.00                                                                                                    | Selected<br>Yes<br>Yes<br>Yes                                                                                                    |
| Relevant D<br>Number<br>118<br>120<br>121<br>122                                                                              | Prev : F7<br>Days Paid H<br>Type<br>Current<br>Current<br>Current<br>Current                                                                                                    | istory     Pay Date     29/12/2019     05/01/2020     12/01/2020     19/01/2020                                                                                                    | Find: F9         Find: F9           Physical Pay Date           31/12/2019           07/01/2020           14/01/2010           21/01/2020                                                                                                    | Save : F10 D<br>Gross Pay<br>940.00<br>940.00<br>940.00<br>1257.25                                                                                                    | elete : F6 E<br>Days Paid<br>5.00<br>5.00<br>6.00                                                                                                    | Selected<br>Yes<br>Yes<br>Yes<br>Yes                                                                                                    |
| Relevant D<br>Number<br>118<br>120<br>121<br>122<br>123                                                                       | Prev : F7<br>Days Paid H<br>Type<br>Current<br>Current<br>Current<br>Current                                                                                                    | ► Next : F8  istory  Pay Date 29/12/2019 05/01/2020 12/01/2020 19/01/2020 26/01/2020 26/01/2020                                                                                                    | Physical Pay Date           31/12/2019           07/01/2020           14/01/2010           21/01/2020           28/01/2020                                                                                                    | Save : F10 D<br>Gross Pay<br>940.00<br>940.00<br>1257.25<br>1081.00                                                                                                    | elete : F6 E E                                                                                                    | X:Esc<br>Selected<br>Yes<br>Yes<br>Yes<br>Yes<br>Yes                                                                                                    |
| Relevant D<br>Vumber<br>118<br>120<br>121<br>122<br>123<br>124<br>124                                                         | Prev : F7<br>Days Paid H<br>Type<br>Current<br>Current<br>Current<br>Current<br>Current                                                                                                    | ► Next: F8  istory  Pay Date 29/12/2019 05/01/2020 12/01/2020 19/01/2020 26/01/2020 02/02/2020 02/02/2020                                                                                                    | Physical Pay Date           31/12/2019           07/01/2020           14/01/2010           21/01/2020           28/01/2020           04/02/2020                                                                                                    | Save : F10 D<br>Gross Pay<br>940.00<br>940.00<br>1257.25<br>1081.00<br>1327.75<br>1081.00                                                                                                    | elete : F6 E E                                                                                                    | X : Esc<br>Selected<br>Yes<br>Yes<br>Yes<br>Yes<br>Yes<br>Yes                                                                                                    |
| Relevant D<br>Vumber<br>118<br>122<br>123<br>124<br>125                                                                       | Prev : F7<br>Days Paid H<br>Type<br>3 Current<br>0 Current<br>1 Current<br>4 Current<br>6 Current<br>6 Current                                                                                                   | ► Next: F8  istory  Pay Date 29/12/2019 05/01/2020 12/01/2020 19/01/2020 02/02/2020 09/02/2020 09/02/2020 00/00 00/00 | Physical Pay Date           31/12/2019           07/01/2020           14/01/2010           21/01/2020           28/01/2020           04/02/2020           11/02/2020           11/02/2020                                                                                                    | Gross Pay<br>940.00<br>940.00<br>1257.25<br>1081.00<br>1327.75<br>1468.75                                                                                                    | elete : F6 E E                                                                                                    | X : Esc<br>Selected<br>Yes<br>Yes<br>Yes<br>Yes<br>Yes<br>Yes<br>Yes<br>Yes<br>Yes                                                                                                    |
| Relevant D<br>Vumber<br>118<br>120<br>121<br>122<br>123<br>124<br>126<br>126<br>127                                           | Prev : F7<br>Days Paid H<br>Type<br>Current<br>Current<br>Current<br>Current<br>Current<br>Current<br>Current<br>Current                                                                                         | ► Next: F8      Ext: F8      Ext: F8  | Physical Pay Date           31/12/2019           07/01/2020           14/01/2010           21/01/2020           04/02/2020           11/02/2020           11/02/2020           11/02/2020           11/02/2020           11/02/2020           11/02/2020           11/02/2020           11/02/2020           11/02/2020                                                                                                    | Gross Pay<br>940.00<br>940.00<br>1257.25<br>1081.00<br>1327.75<br>1468.75<br>1151.00<br>1081.00                                                                                               | Days Paid<br>5.00<br>5.00<br>6.00<br>6.00<br>6.00<br>6.00<br>6.00<br>6.00                                                                                                    | X : Esc<br>Selected<br>Yes<br>Yes<br>Yes<br>Yes<br>Yes<br>Yes<br>Yes<br>Yes<br>Yes<br>Yes                                                                                                    |
| Relevant D<br>Number<br>118<br>120<br>121<br>122<br>123<br>124<br>125<br>126<br>127<br>128                                    | Prev : F7<br>Days Paid H<br>Type<br>Current<br>Current<br>Current<br>Current<br>Current<br>Current<br>Current<br>Current<br>Current<br>Current                                                                   | ▶ Next : F8           istory           Pay Date           29/12/2019           05/01/2020           12/01/2020           26/01/2020           09/02/2020           09/02/2020           16/02/2020           01/03/2020           01/03/2020                                                                                                    | Find : F9 Find : F9                                                                                                    | Gross Pay<br>940.00<br>940.00<br>940.00<br>1257.25<br>1081.00<br>1327.75<br>1468.75<br>1151.50<br>1081.00<br>1151.50                                                                          | Days Paid<br>5.00<br>5.00<br>5.00<br>5.00<br>6.00<br>6.00<br>6.00<br>6.00<br>5.00<br>5.00<br>6.00<br>5.00<br>5 | X : Esc<br>Selected<br>Yes<br>Yes<br>Yes<br>Yes<br>Yes<br>Yes<br>Yes<br>Yes<br>Yes<br>Yes                                                                                                    |
| Relevant D<br>Sumber<br>118<br>120<br>121<br>122<br>123<br>124<br>125<br>126<br>127<br>128<br>129                             | Prev : F7<br>Days Paid H<br>Type<br>Current<br>Current<br>Current<br>Current<br>Current<br>Current<br>Current<br>Current<br>Current<br>Current<br>Current                                                        | Pay Date           29/12/2019           05/01/2020           12/01/2020           26/01/2020           09/02/2020           09/02/2020           16/02/2020           01/03/2020           08/03/2020                                                                                                    | Find : F9 Find : F9                                                                                                    | Gross Pay<br>940.00<br>940.00<br>940.00<br>1257.25<br>1081.00<br>1327.75<br>1468.75<br>1151.50<br>1081.00<br>1151.50<br>1327.75                                                               | elete : F6 E                                                                                                    | X : Esc<br>Selected<br>Yes<br>Yes<br>Yes<br>Yes<br>Yes<br>Yes<br>Yes<br>Yes<br>Yes<br>Yes                                                                                                    |
| Relevant D<br>Number<br>118<br>120<br>121<br>122<br>123<br>124<br>125<br>126<br>127<br>128<br>129<br>130                      | Prev : F7<br>Days Paid H<br>Type<br>Current<br>Current<br>Current<br>Current<br>Current<br>Current<br>Current<br>Current<br>Current<br>Current<br>Current                                                        | Pay Date           29/12/2019           05/01/2020           12/01/2020           19/01/2020           26/01/2020           09/02/2020           16/02/2020           23/02/2020           01/03/2020           08/03/2020           15/03/2020                                                                                                    | Find : F9 Find : F9                                                                                                    | Gross Pay<br>940.00<br>940.00<br>940.00<br>1257.25<br>1081.00<br>1327.75<br>1468.75<br>1151.50<br>1081.00<br>1151.50<br>1327.75<br>1398.25                                                    | elete : F6 E<br>Days Paid<br>5.00<br>5.00<br>5.00<br>6.00<br>6.00<br>6.00<br>6.00<br>5.00<br>6.00<br>6.000<br>6.00<br>6.000<br>6.000<br>6.000<br>6.000<br>6.0000<br>6.000<br>6.0       | X : Esc<br>Selected<br>Yes<br>Yes<br>Yes<br>Yes<br>Yes<br>Yes<br>Yes<br>Yes<br>Yes<br>Yes                                                                                                    |
| Relevant C<br>Number<br>118<br>120<br>121<br>122<br>123<br>124<br>125<br>126<br>127<br>128<br>129<br>130<br>131               | Prev : F7<br>Days Paid H<br>Type<br>Current<br>Current<br>Current<br>Current<br>Current<br>Current<br>Current<br>Current<br>Current<br>Current<br>Current<br>Current<br>Current                                  | Pay Date           29/12/2019           05/01/2020           12/01/2020           12/01/2020           26/01/2020           26/01/2020           09/02/2020           16/02/2020           03/03/2020           15/03/2020           22/03/2020                                                                                                    | Pind: F9         Find: F9           Physical Pay Date         31/12/2019           07/101/2020         14/01/2010           14/01/2010         21/01/2020           28/01/2020         28/01/2020           11/02/2020         11/02/2020           18/02/2020         25/02/2020           10/03/2020         10/03/2020           10/03/2020         24/03/2020                                                                                                    | Gross Pay<br>940.00<br>940.00<br>940.00<br>940.00<br>940.00<br>940.00<br>940.00<br>1257.25<br>1081.00<br>1327.75<br>1468.75<br>1151.50<br>1081.00<br>1151.50<br>1328.25<br>1338.25<br>1292.50 | elete : F6 E E Days Paid 5.00 5.00 6.00 6.00 6.00 6.00 6.00 6.00                                                                                                    | Selected           Yes           Yes                             |
| Relevant D<br>Sumber<br>118<br>120<br>121<br>122<br>123<br>124<br>125<br>126<br>127<br>128<br>129<br>130<br>131<br>133        | Prev : F7<br>Days Paid H<br>Type<br>Current<br>Current<br>Current<br>Current<br>Current<br>Current<br>Current<br>Current<br>Current<br>Current<br>Current<br>Current<br>Current<br>Current<br>Current<br>Current | Istory           Pay Date           29/12/2019           05/01/2020           12/01/2020           19/01/2020           26/01/2020           09/02/2020           16/02/2020           23/02/2020           01/03/2020           15/03/2020           22/03/2020           29/03/2020                                                                                                    | Pind: F9         Find: F9           Physical Pay Date         31/12/2019           07/101/2020         4/101/2010           14/101/2010         21/01/2020           28/01/2020         64/02/2020           11/02/2020         11/02/2020           18/02/2020         25/02/2020           10/03/2020         11/03/2020           11/03/2020         24/03/2020           31/03/2020         31/03/2020                                                                                                    | Gross Pay<br>940.00<br>940.00<br>940.00<br>1257.25<br>1081.00<br>1327.75<br>1468.75<br>1151.50<br>1081.00<br>1151.50<br>1081.00<br>1151.50<br>1398.25<br>1398.25<br>1292.50<br>940.00         | elete : F6 E E                                                                                                    | Selected<br>Yes<br>Yes<br>Yes<br>Yes<br>Yes<br>Yes<br>Yes<br>Yes<br>Yes<br>Yes                                                                                                    |
| Relevant C<br>Number<br>118<br>120<br>121<br>122<br>123<br>124<br>125<br>126<br>127<br>128<br>129<br>130<br>131<br>133<br>134 | Prev : F7<br>Days Paid H<br>Type<br>Current<br>Current<br>Current<br>Current<br>Current<br>Current<br>Current<br>Current<br>Current<br>Current<br>Current<br>Current<br>Current<br>Current<br>Current            | Pay Date           29/12/2019           05/01/2020           12/01/2020           12/01/2020           26/01/2020           09/02/2020           09/02/2020           16/02/2020           08/03/2020           15/03/2020           22/03/2020           05/03/2020           05/04/2020           05/04/2020                                                                                                    | Pind: F9         Find: F9           Physical Pay Date         31/12/2019           37/101/2020         31/12/2019           07/01/2020         31/01/2020           14/01/2010         21/01/2020           28/01/2020         28/01/2020           11/02/2020         31/03/2020           10/03/2020         10/03/2020           11/03/2020         31/03/2020           31/03/2020         31/03/2020                                                                                                    | Gross Pay<br>940.00<br>940.00<br>940.00<br>940.00<br>1257.25<br>1081.00<br>1327.75<br>1468.75<br>1151.50<br>1081.00<br>1151.55<br>1338.25<br>1292.50<br>940.00<br>940.00                      | elete : F6 E E                                                                                                    | Selected<br>Yes<br>Yes<br>Yes<br>Yes<br>Yes<br>Yes<br>Yes<br>Yes<br>Yes<br>Yes                                                                                                    |
| Relevant D<br>Sumber<br>118<br>120<br>121<br>122<br>123<br>124<br>125<br>126<br>127<br>128<br>129<br>130<br>131<br>133<br>134 | Prev : F7<br>Days Paid H<br>Type<br>Current<br>Current<br>Current<br>Current<br>Current<br>Current<br>Current<br>Current<br>Current<br>Current<br>Current<br>Current<br>Current<br>Current<br>Current            | Pay Date           29/12/2019           05/01/2020           12/01/2020           26/01/2020           09/02/2020           09/02/2020           01/03/2020           01/03/2020           05/03/2020           05/03/2020           05/03/2020           05/03/2020           05/03/2020           05/04/2020           05/04/2020           05/04/2020                                                                                                    | Physical Pay Date           31/12/2019           07/01/2020           14/01/2010           28/01/2020           04/02/2020           11/02/2020           18/02/2020           03/3/2020           10/03/2020           11/03/2020           13/03/2020           13/03/2020           13/03/2020           17/03/2020           17/03/2020           17/03/2020           17/03/2020           17/03/2020           17/03/2020           17/03/2020           17/03/2020           17/03/2020           17/03/2020           17/03/2020 | Gross Pay<br>940.00<br>940.00<br>940.00<br>1257.25<br>1081.00<br>1327.75<br>1468.75<br>1151.50<br>1081.00<br>1151.50<br>1327.75<br>1398.25<br>1292.50<br>940.00<br>940.00                     | elete : F6 E E                                                                                                    | X : Esc<br>Selected<br>Yes<br>Yes<br>Yes<br>Yes<br>Yes<br>Yes<br>Yes<br>Yes<br>Yes<br>Yes                                                                                                    |
| Relevant D<br>Vumber<br>118<br>120<br>121<br>122<br>123<br>124<br>125<br>126<br>127<br>128<br>129<br>130<br>131<br>133<br>134 | Prev : F7 Days Paid H Type Current Current Current Current Current Current Current Current Current Current Current Current Current Current Current Current Current Current                                       | Pay Date           29/12/2019           05/01/2020           12/01/2020           26/01/2020           09/02/2020           09/02/2020           09/02/2020           09/02/2020           09/02/2020           05/01/2020           23/02/2020           01/03/2020           22/03/2020           29/03/2020           05/04/2020                                                                                                    | Pind: F9         Find: F9           Physical Pay Date           31/12/2019           07/01/2020           14/01/2010           21/01/2020           28/01/2020           04/02/2020           11/02/2020           25/02/2020           03/03/2020           10/03/2020           17/03/2020           24/03/2020           31/03/2020           07/04/2020           21/03/2020           17/03/2020           21/03/2020           31/03/2020           07/04/2020           21/03/2020           07/04/2020           21/03/2020      | Save : F10 P<br>Gross Pay<br>940.00<br>940.00<br>940.00<br>1257.25<br>1081.00<br>1327.75<br>1468.75<br>1151.50<br>1081.00<br>1327.75<br>1398.25<br>1292.50<br>940.00<br>940.00<br>940.00      | elete : F6 E E                                                                                                    | Selected           Yes           Yes |
| Relevant D<br>118<br>120<br>121<br>122<br>123<br>124<br>125<br>126<br>127<br>128<br>129<br>130<br>133<br>133<br>134           | Prev : F7 Days Paid H Type Current Current Current Current Current Current Current Current Current Current Current Current Current Current Current Current Current                                               | Pay Date           29/12/2019           05/01/2020           12/01/2020           26/01/2020           05/01/2020           26/01/2020           05/02/2020           05/02/2020           05/02/2020           01/03/2020           15/03/2020           29/03/2020           05/04/2020                                                                                                    | Physical Pay Date           31/12/2019           07/01/2020           14/01/2010           21/01/2020           28/01/2020           04/02/2020           11/02/2020           25/02/2020           03/03/2020           11/03/2020           24/03/2020           31/03/2020           07/04/2020           23/03/2020           10/03/2020           21/03/2020           21/03/2020           31/03/2020           07/04/2020           E           Totals:           Selected Totals:                                                | Cross Pay<br>940.00<br>940.00<br>940.00<br>1257.25<br>1081.00<br>1327.75<br>1468.75<br>1151.50<br>1081.00<br>1327.75<br>1398.25<br>1292.50<br>940.00<br>940.00<br>940.00                      | elete : F6 E E                                                                                                    | X : Esc<br>Selected<br>Yes<br>Yes<br>Yes<br>Yes<br>Yes<br>Yes<br>Yes<br>Yes<br>Yes<br>Yes                                                                                                    |

If there are any errors in the days paid that have been tracked, you may update these in this window.

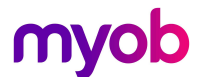

## Hourly Rate Method

The relevant rate can be drawn from the employee's hourly wage rate that is setup in Standard Pay.

This option is suitable for waged employees whether they are full-time/part-time or casual, who you can determine the hours to pay for the day they are taking the leave.

**Note:** Exo Payroll will only look at the first Hourly Rate if you are using multiple wage rates.

## **Special Rate Method**

The Special rate is a Labour Inspector/Agreed Rate or Higher

Employers and employees can agree on a specific daily rate to be used for leave valuation. This rate must be equal to or greater than the Relevant Daily Pay for the employee.

When this option is selected, an extra field becomes available; enter the special rate into this field. Exo Payroll will always compare the rate entered here with the rate derived from all other available methods. If any other method gives a rate higher than the value specified for special rate, the higher rate will be used.

| Employee Maintenance                                                                                                    |                                                                                                    |                                                                                                    |               |           |  |  |  |  |  |
|----------------------------------------------------------------------------------------------------|----------------------------------------------------------------------------------------------------|----------------------------------------------------------------------------------------------------|---------------|-----------|--|--|--|--|--|
| Employee Details Holiday Pay                                                                                                    | Sick & Other Leave                                                                                                    | Other                                                                                                    | Notes Star    | ndard Pay |  |  |  |  |  |
| Employee: 6 George<br>Sick Pay<br>Percentage Based<br>Annual Entitlement Days: 1<br>Sick Pay Anniversary Date: Maximum Days Entitlement: 0<br>Cycle Months: 1<br>Remaining Balance: 1<br>Sick Pay Cost Centre: 1<br>Bereavement Leave<br>Eligible for Leave: 12/09/2 | Thomas Russell     Long     Entitle     A0.00     11/09/2020     160.00     12     80.00     21     Unpa     Cost 0     018     Other | Service Leave<br>ment Days:<br>ment Date:<br>Accrued:<br>ost Centre:<br>Centre:<br>Centre:<br>Centre:<br>Centre:<br>Centre: | 21            | 0.00      |  |  |  |  |  |
| Cost Centre:                                                                                                    | 21 <u>5</u>                                                                                                    | Shift Leave                                                                                                    | Other Leave   |           |  |  |  |  |  |
| Entitlement                                                                                                    | 0.00 Relev                                                                                                    | vant Daily Pay Ra                                                                                                    | ate Method    |           |  |  |  |  |  |
| Cost Centre:                                                                                                    | 21 Spec                                                                                                    | ial Rate                                                                                                    | 23.500        | 00        |  |  |  |  |  |
| Prev : F7 Next : F8                                                                                                    | 🔍 Find : F9  😭 Sav                                                                                                    | e : F10 Dele                                                                                                    | te:F6 💽 Exit: | Esc       |  |  |  |  |  |

**Note:** Exo Payroll records this as an hourly rate, so where your agreed rate is a daily rate, you will need to derive an hourly rate by dividing the daily rate by the Hours Per Standard Day that has been set for the employee.

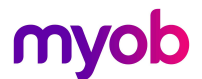

# Allowance Liability for FBAPS

In Exo Payroll, payments such as Leave, Wages and Salary are automatically added as Gross Payments Liable for Relevant Daily Pay calculations.

In the Allowance set up, you have the option to make the allowance payment liable for Relevant Daily Pay if you wish.

| En Allowance Maintenance                  | 8                                                                              |
|-------------------------------------------|--------------------------------------------------------------------------------|
| Code:                                     |                                                                                |
| Coue.                                     | Giobal Giobal                                                                  |
| Name:                                     | Saturday Payment                                                               |
|                                           | Taxable     O Non-Taxable                                                      |
| Calculation Method:                       | Fixed Dollar Amount                                                            |
| Amount:                                   | 0.0000                                                                         |
| Pay Rate Type:                            | All Maximum Number: 0.00                                                       |
| Wage Rate Code:                           |                                                                                |
| Туре:                                     | Normal                                                                         |
| Cost Centre:                              | Employee's Default                                                             |
| Override Tax Rate:                        |                                                                                |
| 1. C. C. C. C. C. C. C. C. C. C. C. C. C. | Historical Allowance                                                           |
| Add to Gross for Holi                     | day Pay                                                                        |
| Add to Groce for Sup                      | er Vot Liable for ACC Eligible for PG                                          |
| Add to Gross for Rele                     | evant Daily Rate Z Add to Gross for KiwiSaver 🔽 Exclude from Ordinary Earnings |
| Ľ                                         |                                                                                |
| 🔶 Prev : F7                               | ➡ Next : F8 🔍 Find : F9 📑 Add : F4 🔂 Delete : F6 💽 Exit : Esc                  |
|                                           |                                                                                |

When ticking the Add to Gross for Relevant Daily Rate this affects calculations as follows.

- **Standard Pay:** If you add this allowance payment to the employees Standard Pay, and your employees Relevant Daily Rate method is set to Standard Pay as per the settings mentioned earlier in this document, this allowance will be included in the calculation for Relevant Daily Pay.
- Average Daily Pay: If you pay this allowance at any time, it will be included in the 52week average history calculations used to calculate ADP.

# myob

# Average Daily Pay Exception Report

# Processing FBAPS Leave in Exo Payroll

When using the Standard Pay, Average Daily Pay and Special Rate methods, it's important to pay the correct number of hours for leave taken, based on your employees Hours Per Standard Day setting. This ensures that the correct portion of a day is paid, and the correct portion of a daily rate is paid.

I.e. If your employee has an Hours Per Standard Day setting of 8hrs, at any time the employee takes a full FBAPS day off, you must pay 8 hours. This will calculate the correct Daily rate based on the method selected.

Following on from that example, if they take a half day, you would pay 4hours.

#### Example:

- Janet Houghton's ADP rate is \$218.22
- Janet has a standard day of 8hrs set, which calculates to an average hourly rate:
  - \$218.22 / 8hrs = \$27.28
- If Janet takes a half day, she is paid 4 hours, which calculates 50% of a daily rate
  - (\$218.22 / 8hrs = \$27.28) x 4hrs = \$109.12

An example of an incorrect calculation would be a scenario where Janet was paid 4.5hours for a half day whilst her standard day was set to 8.

- The system will calculate: (\$218.22 / 8hrs = \$27.28) x 4.5hrs = \$122.76
- This has calculated 56% of a daily rate so overpaid Janet by 6%

| 🚥 Leave Management  |                                    | ×                                                        |
|---------------------|------------------------------------|----------------------------------------------------------|
| 3 (HOUGHTON)        | Houghton, Jannet Faye              |                                                          |
| Summary             | Sick / Special                     | Employment Details                                       |
|                     |                                    | Standard Pay Salary 0.00<br>Standard Pay Wages 940.00    |
| Holiday             | Entitlement Days: 5.00             | Employment Basis Full-Time / Permanent                   |
|                     | Entitlement Date: 30/11/2020       | Default Cost Centre 12 Akld/Reception                    |
| Sick                | Remaining Balance: 19.00           | Hours Per Pay Period 0.00<br>Hours Per Standard Day 8.00 |
|                     | Hours Taken: 8.00                  |                                                          |
| D.A.C. U.S.A.       | Hours per standard day 8.00        | Taxation Details                                         |
| Public Holiday      | Deve to Reduce Entitlement         | Tax Code M<br>ESCT Pate Caladated Pater 20.0%            |
|                     |                                    | ESCI Rate Calculated Rate: 50.0%                         |
| Alternative         | Sick Pay Amount: 1 Override 218.22 |                                                          |
|                     | Cost Centre: 12                    |                                                          |
| <u>B</u> ereavement |                                    | Leave Calculation Details                                |
|                     |                                    | Holiday Pay History History                              |
| Family Violence     |                                    | Rate Type Gross Liable Days Paid Daily Rate              |
|                     |                                    | Standard Pay 940.00 5.00 188.00                          |
|                     | Sick Pay Note                      | 4 Week Average 4570.75 21.00 217.65                      |
| Long Service        |                                    | 12 Month Average 61100.99 283.00 215.90                  |
|                     |                                    | Relevant Rate History                                    |
| <u>U</u> npaid      |                                    | Relevant Daily Pay Rate Method: Average Daily Pay        |
|                     |                                    | Rate Type Gross Liable Hours Paid Rate                   |
| TO <u>I</u> L       |                                    | Average Daily Pay 61100.99 2240.00 27.2772               |
|                     |                                    | Hourly Rate 23.5000                                      |
| Other Leave         |                                    | Special Rate 0.0000                                      |
|                     |                                    | *Type used in calculation                                |
|                     | Save : F10 Exit : Esc              |                                                          |

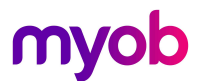

## ADP Exception Report and Warning Messages

The latest version of Exo Payroll has introduced warning messages and an exception report to highlight where an employee's portion of a day paid is incorrect and will equate to an under or over payment to the employee.

1. Warning messages will appear in the current pay when leave paid is entered manually:

| Exe Leave Management | :                                                                      |                         |                 |                                                                               | ×                                                    |
|----------------------|------------------------------------------------------------------------|-------------------------|-----------------|-------------------------------------------------------------------------------|------------------------------------------------------|
| 3 (HOUGHTON          | ) Houghton, Janet Faye                                                 |                         | 22              |                                                                               |                                                      |
| Summary              | Sick / Special                                                         |                         |                 | Employment Details<br>Standard Pay Salary                                     | 0.00                                                 |
| Holiday              | Entitlement Days:<br>Entitlement Date:                                 | 5.00                    |                 | Standard Pay Wages<br>Employment Basis<br>Default Cost Centre                 | 940.00<br>Full-Time / Permanent<br>12 Akld/Reception |
| <u>S</u> ick         | Remaining Balance:                                                     | 19.00                   |                 | Hours Per Pay Period<br>Hours Per Standard Day<br>Agreed Definition of a Week | 0.00<br>8.00<br>5.00                                 |
| Public Holiday       | Hours Faken.<br>Hours per standard day:<br>Days to Reduce Entitlement: | 8.00                    | Dates Taken     | Taxation Details<br>Tax Code<br>ESCT Rate                                     | M<br>Calculated Rate: 30.0%                          |
| Alternative          | Sick Pay Amount: Cost Centre:                                          | verride   190.94        |                 |                                                                               |                                                      |
| Bereavement          |                                                                        | ,                       |                 | Leave Calculation Details<br>Holiday Pay Rate as on: 12/04                    | 4/2020 History                                       |
| Eamily Violence      |                                                                        |                         | Warning         | Ordinary Hourly Rate Method Hi                                                | ober Rate                                            |
| Long Service         |                                                                        | Sick Pay Note           | The F           | lours Taken value does not match i<br>ement value, based on the hours p       | the Days to Reduce<br>ber standard day.              |
| <u>U</u> npaid       |                                                                        |                         | This r<br>trans | may result in under or over paymen<br>action.                                 | t of this leave                                      |
| TO <u>I</u> L        |                                                                        |                         | Are ye          | ou sure you want to keep this valu                                            | e? 00<br>.78                                         |
| Other Leave          |                                                                        |                         |                 | Ye                                                                            | s No 00                                              |
|                      | 13 s                                                                   | Gave : F10 💽 Exit : Esc |                 |                                                                               |                                                      |

2. If there are transactions in the pay with incorrect payment values, a warning message will appear when saving or exiting the current pay, or if you try to create a direct credit file without correcting the transactions.

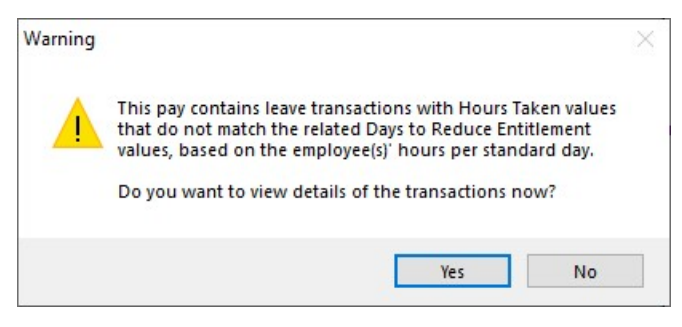

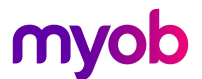

3. Click [Yes] to the above message and you will be provided with the ADP exception report which will highlight incorrect payments.

| En | ADP Except                              | ion                    |                  |                  |                       |                        |                               |                    |            |       |    |                           |                |                   | 8                             |
|----|-----------------------------------------|------------------------|------------------|------------------|-----------------------|------------------------|-------------------------------|--------------------|------------|-------|----|---------------------------|----------------|-------------------|-------------------------------|
|    | Filters<br>Leave Types:<br>Employment S | All<br>tatus: All      |                  | •                | Clear <u>F</u> ilters | Sort Ord<br>Sort By: F | er<br>PayNumber<br>Descending |                    | •          | View: | Vi | iews<br>⊑ 🔗 🖽 🖽           | •              |                   |                               |
|    | Pay<br>Number <sup>▲</sup>              | Pay Period<br>End Date | Pay<br>Frequency | Employee<br>Code | Alpha Code            | Surname                | First Name                    | Employee<br>Status | Leave Type | e     |    | Hours per<br>Standard Day | Hours<br>Taken | Days<br>to Reduce | Suggested A<br>Days to Reduce |
|    | 135                                     | 12/04/2020             | Weekly           | 3                | HOUGHTON              | Houghton               | Janet Faye                    | Permanent          | Sick Pay   |       |    | 8.00                      | 7.00           | 1.00              | 0.88                          |
|    | 1<br>1                                  |                        |                  |                  |                       |                        |                               |                    |            |       |    |                           |                |                   | <b>▼</b>                      |
|    | < <p>Export Exit : Esc</p>              |                        |                  |                  |                       |                        |                               |                    |            |       |    |                           |                |                   |                               |

In this example we can see that the employee is being paid 1 day of sick leave, but only being paid 7hrs for that day. The employees' standard day is 8 so the employee is being underpaid for this day

**Note:** Clicking [No] to the message will allow you to progress the pay process without correcting the payments.

4. If you use the Pay List view to manage your pays, you will see the [ADP Exception] button to action the report for any open current pay.

| E | 🚥 Pay List                |                   |             |                |               |                  |                     |                     |                       | 83         |
|---|---------------------------|-------------------|-------------|----------------|---------------|------------------|---------------------|---------------------|-----------------------|------------|
| [ | Filters<br>From: 22/04/20 | 019 💌 To: 22/05/2 | 020 🗸       | Pay Frequency: | All 💌         | Pay Type: All    | Clear <u>F</u> ilte | rs                  |                       |            |
|   | Pay Number                | Physical Pay Date | Start Date  | End Date       | Pay Frequency | Status           | Pay Type            | Staff Count         | Gross Paid IRD Status |            |
|   | 135                       | 14/04/2020        | 06/04/2020  | 12/04/2020     | Weekly        | Open             | Current             | 12                  | 9717.47               |            |
| 1 | 134                       | 07/04/2020        | 30/03/2020  | 05/04/2020     | Weekly        | Closed           | Current             | 12                  | 9164.13               |            |
|   | 133                       | 31/03/2020        | 23/03/2020  | 29/03/2020     | Weekly        | Closed           | Current             | 12                  | 9164.13               |            |
|   | 131                       | 24/03/2020        | 16/03/2020  | 22/03/2020     | Weekly        | Closed           | Current             | 11                  | 8696.43               |            |
|   | 130                       | 17/03/2020        | 09/03/2020  | 15/03/2020     | Weekly        | Closed           | Current             | 11                  | 8740.38               |            |
|   | 129                       | 10/03/2020        | 02/03/2020  | 08/03/2020     | Weekly        | Closed           | Current             | 11                  | 8731.68               |            |
| [ | 128                       | 03/03/2020        | 24/02/2020  | 01/03/2020     | Weekly        | Closed           | Current             | 11                  | 8349.43               |            |
|   | 127                       | 25/02/2020        | 17/02/2020  | 23/02/2020     | Weekly        | Closed           | Current             | 11                  | 8320.13               |            |
| [ | 126                       | 18/02/2020        | 10/02/2020  | 16/02/2020     | Weekly        | Closed           | Current             | 11                  | 8555.43               |            |
|   | 125                       | 11/02/2020        | 03/02/2020  | 09/02/2020     | Weekly        | Closed           | Current             | 11                  | 8955.08               |            |
| [ | 124                       | 04/02/2020        | 27/01/2020  | 02/02/2020     | Weekly        | Closed           | Current             | 11                  | 8566.88               |            |
|   | 100                       | 20/04/2020        | 20/01/2020  | 20/04/2020     | Madde         | Cleared          | Current             | **                  | 0404.02               |            |
|   | 中 Create : F4             | Edit : F5         | Delete : F6 | Report : F9    | Pay Sheet     | Exception Direct | t Credit 🛛 🖌 Ug     | odateCreate EI File | Export                | Exit : Esc |

#### Notes:

- These exception reports and warnings will only show up when rates are set to Days, and the employee is set to Standard Pay or ADP rates.
- If you wish to correct the transactions, go to the employee's current pay record and amend either the hours to pay, or the day to reduce the balances by, and continue with the pay process.
- The ADP exception report can be exported to Excel.